# Zertifikate in E-Mail-Programmen am Beispiel von Outlook

## Zusammenfassung

Für die Nutzung des Zertifikates in Outlook müssen Zertifikat und privater Schlüssel vor der Verwendung importiert werden.

Diese Anleitung richtet sich besonders an folgende Zielgruppen:

- Studierende
- Zweit- und Gasthörende
- Lehrende
- Mitarbeitende
- Einrichtungen und Gremien (z.B. Fachschaftsräte)
- Arbeitsbereiche / Gruppen (z.B. Projekte)
- Sekretariate
- Gäste der Friedrich-Schiller-Universität

#### Importieren des eigenen Zertifikates

#### 1. Import in das Trustcenter von Outlook (.p12-Datei)

#### Unter Datei Optionen Trustcenter Einstellungen für das Trustcenter

| Outlook-Optionen                    |                                                                                                    | ?                 | 2   |
|-------------------------------------|----------------------------------------------------------------------------------------------------|-------------------|-----|
| Allgemein                           | Sorgen Sie für die Sicherheit Ihrer Dokumente und des Computers.                                             |                   |     |
| E-Mail                              | V                                                                                                    |                   |     |
| Kalender                            | Sicherheit & mehr                                                                                            |                   |     |
| Personen                            | Besuchen Sie Office.com, um weitere Informationen zum Datenschutz und zur Sicherheit zu erhalten.            |                   |     |
| Aufgaben                            | Microsoft Trustworthy Computing                                                                              |                   |     |
| Suchen                              | Microsoft Outlook-Trust Center                                                                               |                   |     |
| Sprache                             | Des Teuri Centre schlift Finstellungen für Siekerheit und Detenselute um für die                             |                   |     |
| Erweitert                           | Sicherheit des Computers zu sorgen. Es wird davon abgeraten, diese Einstellungen zu Einstellungen für das Tr | rust C <u>e</u> n | ter |
| Menüband anpassen                   | ändern.                                                                                                    |                   |     |
| Symbolleiste für den Schnellzugriff |                                                                                                    |                   |     |
| Add-Ins                             |                                                                                                    |                   |     |
| Trust Center                        |                                                                                                    |                   |     |
|                                     |                                                                                                    |                   |     |

#### E-Mail-Sicherheit Importieren/Exportieren

Die Zertifikats-Datei auswählen und das dafür vergebene Passwort eintragen. Auf "OK" klicken.

| Trust Center                  |                                                                                                    |  |  |
|-------------------------------|----------------------------------------------------------------------------------------------------|--|--|
| Vertrauenswürdige Herausgeber | Verschlüsselte E-Mail-Nachrichten                                                                                                    |  |  |
| Datenschutzoptionen           | Q_ Inhalt und Anlagen für ausgehende Nachrichten verschlüsseln                                                                                                    |  |  |
| E-Mail-Sicherheit             | Ausgehenden Nachrichten digitale Signatur hinzufügen                                                                                                    |  |  |
| Anlagenbehandlung             | ✓ Signierte Nachrichten als <u>K</u> lartext senden                                                                                                    |  |  |
| Automatischer Download        | S/MIME- <u>B</u> estätigung anfordern, wenn mit S/MIME signiert                                                                                                    |  |  |
| Makroeinstellungen            | Standardeinstellung: Meine S/MIME-Einstellungen ( E-Mail-Adresse                                                                                                    |  |  |
| Programmgesteuerter Zugriff   | Digitale IDs (Zertifikate)                                                                                                    |  |  |
|                               | Digitale IDs bzw. Zertifikate sind Dokumente, mit genen die Identität in elektronischen Transikann.    In <u>G</u> AL veröffentlichen        Importieren/Exportieren |  |  |

#### An dieser Stelle kann man auch auswählen, ob alle zukünftigen E-Mails mit dem digitalen Zertifikat signiert werden sollen.

| Trust Center                  |                                                                 |
|-------------------------------|-----------------------------------------------------------------|
| Vertrauenswürdige Herausgeber | Verschlüsselte E-Mail-Nachrichten                               |
| Datenschutzoptionen           | O Inhalt und Anlagen für ausgehende Nachrichten verschlüsseln   |
| E-Mail-Sicherheit             | ✓ Ausgehenden Nachrichten digitale Signatur hinzufügen          |
| Anlagenbehandlung             | $\checkmark$ Signierte Nachrichten als <u>K</u> lartext senden  |
| Automatischer Download        | S/MIME- <u>B</u> estätigung anfordern, wenn mit S/MIME signiert |
| Makroeinstellungen            | Standardeinstellung: Meine S/MIME-Einstellungen                 |
|                               |                                                                 |

#### 2. Aktuelles Zertifikat auswählen, wenn mehrere (auch abgelaufene) Zeertifikate zur Verfügung stehen

Unter Datei Optionen Trustcenter Einstellungen für das Trustcenter E-Mail-Sicherheit auswählen

| Trust Center                 |                                                                            | ?       |
|------------------------------|----------------------------------------------------------------------------|---------|
| Vertrauenswürdige Heraugeber | Verschlüsselte E-Mail-Nachrichten                                          |         |
| Datenschutzoptionen          | 🔎 🗌 In <u>h</u> alt und Anlagen für ausgehende Nachrichten verschlüsseln   |         |
| Formularbasierte Annieldung  | 🔫 🔟 🗹 Ausgehenden Nachrichten digitale Signatur hinzufügen                 |         |
| E-Mail-Sicherheit            | Signierte Nachrichten als <u>K</u> lartext senden                          |         |
| Anlagenbehandlung            | S/MIME- <u>B</u> estätigung anfordern, wenn mit S/MIME signiert            |         |
| Automatischer Download       | Standardeinstellung: Meine S/MIME-Einstellungen (E-Mail-Adresse ) 💌 Einste | llungen |

Auf "Auswählen" klicken.

| Sicherheitseinstellungen ändern ×<br>Bevorzugte Sicherheitseinstellungen<br>Name der Sicherheitseinstellung:<br>Meine S/MIME-Einstellungen (carmen.koenig@uni-jena.de) ×<br>Kryptografieformat: S/MIME<br>Standardeinstellung für dieses Format kryptografischer Nachrichten<br>Standardeinstellung für dieses Format kryptografischen Nachrichten<br>Sigherheitskennzeichen Neu Löschen<br>Zertifikate und Algorithmen<br>Signaturzertifikat: Carmen Koenig issued by Verein 2 Auswählen<br>Hashalgorithmus: SHA1 ×<br>Verschlüsselungszertifikat: Universitaet Jena ID von Carmen i Auswählen<br>Vgrschlüsselungsalgorithmus: AES (256-bit) ×                |                                                                               |                                              |                    |  |  |
|----------------------------------------------------------------------------------------------------|-------------------------------------------------------------------------------|----------------------------------------------|--------------------|--|--|
| Bevorzugte Sicherheitseinstellungen<br>Na <u>m</u> e der Sicherheitseinstellung:<br>Meine S/MIME-Einstellungen (carmen.koenig@uni-jena.de) ✓<br>Kryptografieformat: S/MIME<br>Standardeinstellung für dieses Eormat kryptografischer Nachrichten<br>Standardsicherheitseinstellung für alle kryptografischen Nachrichten<br>Sigherheitskennzeichen Neu Löschen<br>Zertifikate und Algorithmen<br>Signaturzertifikat: Carmen Koenig issued by Verein 2 Auswählen<br>Hashalgorithmus: SHA1 ✓<br>Verschlüsselungszertifikat: Universitaet Jena ID von Carmen ) Auswählen<br>Vgrschlüsselungsalgorithmus: AES (256-bit) ✓                                          | Sicherheitseinstellungen ändern                                               |                                              | ×                  |  |  |
| Meine S/MIME-Einstellungen (carmen.koenig@uni-jena.de)    Kryptografieformat:    Standardeinstellung für dieses Eormat kryptografischer Nachrichten    Standardsicherheitseinstellung für alle kryptografischen Nachrichten    Standardsicherheitseinstellung für alle kryptografischen Nachrichten    Sigherheitskennzeichen    Neu    Löschen    Zertifikate und Algorithmen    Signaturzertifikat:    Carmen Koenig issued by Verein z    Hashalgorithmus:    SHA1    Verschlüsselungszertifikat:    Universitaet Jena ID von Carmen I    Auswählen    Verschlüsselungsalgorithmus:    AES (256-bit)    Signierten Nachrichten diese Zertifikate hinzufügen | Bevorzugte Sicherheitseinstellung<br>Na <u>m</u> e der Sicherheitseinstellung | eng:                                         |                    |  |  |
| Kryptografieformat:  S/MIME    ✓ Standardeinstellung für dieses Format kryptografischer Nachrichten    ✓ Standardsicherheitseinstellung für alle kryptografischen Nachrichten    Sigherheitskennzeichen  Neu    Löschen    Zertifikate und Algorithmen    Signaturzertifikat:  Carmen Koenig issued by Verein 2    Hashalgorithmus:  SHA1    Verschlüsselungszertifikat:  Universitaet Jena ID von Carmen 1    Auswählen    Verschlüsselungsalgorithmus:  AES (256-bit)    ✓  Signierten Nachrichten diese Zertifikate hinzufügen                                                                                                    | Meine S/MIME-Einstellungen (                                                  | (carmen.koenig@uni-jena.de)                  | ~                  |  |  |
| ✓ Standardeinstellung für dieses Eormat kryptografischer Nachrichten    ✓ Standardsicherheitseinstellung für alle kryptografischen Nachrichten    ✓ Sigherheitskennzeichen  Neu    Löschen    Zertifikate und Algorithmen    Signaturzertifikat:  Carmen Koenig issued by Verein 2    Hashalgorithmus:  SHA1    Verschlüsselungszertifikat:  Universitaet Jena ID von Carmen F    Auswählen    Verschlüsselungsalgorithmus:  AES (256-bit)    ✓  Signierten Nachrichten diese Zertifikate hinzufügen                                                                                                    | K <u>r</u> yptografieformat:                                                  | S/MIME                                       | $\sim$             |  |  |
| ✓ Standardsicherheitseinstellung für alle kryptografischen Nachrichten    Sigherheitskennzeichen    Neu    Löschen    Zertifikate und Algorithmen    Signaturzertifikat:    Carmen Koenig issued by Verein 2    Hashalgorithmus:    SHA1    Verschlüsselungszertifikat:    Universitaet Jena ID von Carmen }    Auswählen    Verschlüsselungsalgorithmus:    AES (256-bit)    ✓    Signierten Nachrichten diese Zertifikate hinzufügen                                                                                                    | 🗹 Standardeinstellung für dies<br>—                                           | ses <u>F</u> ormat kryptografischer Nachrich | nten /             |  |  |
| Sigherheitskennzeichen  Neu  Löschen    Zertifikate und Algorithmen                                                                                                    | Stan <u>d</u> ardsicherheitseinstellu                                         | ing für alle kryptografischen Nachrid        | thten              |  |  |
| Zertifikate und Algorithmen    Signaturzertifikat:  Carmen Koenig issued by Verein z    Hashalgorithmus:  SHA1    Verschlüsselungszertifikat:  Universitaet Jena ID von Carmen F    Auswählen    Verschlüsselungszertifikat:  AES (256-bit)    Signierten Nachrichten diese Zertifikate hinzufügen                                                                                                    | Sicherheitskennzeichen                                                        | <u>N</u> eu <u>L</u> öschen                  |                    |  |  |
| Signaturzertifikat:  Carmen Koenig issued by Verein z  Auswählen    Hashalgorithmus:  SHA1  ✓    Verschlüsselungszertifikat:  Universitaet Jena ID von Carmen I  Auswählen    Verschlüsselungsalgorithmus:  AES (256-bit)  ✓    ✓ Signierten Nachrichten diese Zertifikate hinzufügen  ✓                                                                                                    | Zertifikate und Algorithmen 🚽                                                 |                                              |                    |  |  |
| Hashalgorithmus:  SHA1    Verschlüsselungszertifikat:  Universitaet Jena ID von Carmen }    Verschlüsselungsalgorithmus:  AES (256-bit)    ✓ Signierten Nachrichten diese Zertifikate hinzufügen                                                                                                    | Signaturzertifikat:                                                           | Carmen Koenig issued by Verein 2             | A <u>u</u> swählen |  |  |
| Verschlüsselungszertifikat:  Universitaet Jena ID von Carmen I  Auswählen    Verschlüsselungsalgorithmus:  AES (256-bit)  ✓    ✓ Signierten Nachrichten diese Zertifikate hinzufügen                                                                                                    | Hashalgorithmus:                                                              | SHA1 ~                                       |                    |  |  |
| V <u>e</u> rschlüsselungsalgorithmus: AES (256-bit) ~                                                                                                    | Verschlüsselungszertifikat:                                                   | Universitaet Jena ID von Carmen I            | <u>A</u> uswählen  |  |  |
| Signierten Nachrichten diese Zertifikate hinzufügen                                                                                                    | V <u>e</u> rschlüsselungsalgorithmus:                                         | AES (256-bit) V                              |                    |  |  |
|                                                                                                    | Signierten Nachrichten diese Zertifikate hinzufügen                           |                                              |                    |  |  |
| OK Abbrechen                                                                                                    |                                                                               | ОК                                           | Abbrechen          |  |  |

Auf "Weitere Optionen" klicken.

| Sicherheitsei    | nstellungen ändern                              |                   | ×         |
|------------------|-------------------------------------------------|-------------------|-----------|
| Windows<br>Wähle | - <sup>Sicherheit</sup><br>en Sie ein Zertifika | t aus.            | ×         |
| [0 <u>—</u> ]    | PN: Ihr Name                                    |                   |           |
|                  | Aussteller: DFN-Verein                          | Global Issuing CA |           |
|                  | Gültig ab: 13.02.2020 bi                        | s 12.02.2023      |           |
|                  | Zertifikateigenschaften                         | nzeigen           |           |
| Weitere          | Optionen                                        |                   |           |
|                  | ОК                                              | Abbrechen         |           |
|                  |                                                 | ОК                | Abbrechen |

Danach sieht man alle Zertifikate, auch abgelaufene und, wenn vorhanden, Gruppenzertifikate. Über das angegebene Datum kann man erkennen, welches Zertifikat aktuell gültig ist.

| Sicherheitseinst | tellungen ändern                                                                         |                                                                                      |  |  |  |
|------------------|------------------------------------------------------------------------------------------|--------------------------------------------------------------------------------------|--|--|--|
| Windows-Si       | Windows-Sicherheit                                                                       |                                                                                      |  |  |  |
| Wählen           | ı Sie ein Zertifika                                                                      | at aus.                                                                              |  |  |  |
|                  | Universitaet Jena ID vo                                                                  | n Name                                                                               |  |  |  |
| ر الــــــــــا  | Aussteller: Universitaet                                                                 | Jena CA - G01                                                                        |  |  |  |
| (                | Gültig ab: 20.07.2017 b                                                                  | is 10.07.2019                                                                        |  |  |  |
| 1                | Zertifikateigenschaften                                                                  | anzeigen                                                                             |  |  |  |
| Weitere O        | ptionen                                                                                  |                                                                                      |  |  |  |
| *=               | Universitaet Jena ID v<br>Aussteller: Universitae<br>Gültig ab: 20.07.2017               | on Name<br>et Jena CA - G01<br>bis 10.07.2019                                        |  |  |  |
| (# <u>=</u>      | PN: Name und ggf. G<br>Aussteller: DFN-Vereir<br>Gültig ab: 13.02.2020                   | ruppenzertifikat<br>n Global Issuing CA<br>bis 12.02.2023                            |  |  |  |
| ¥=               | Name<br>Foerderung eines Deu<br>e. V.<br>Aussteller: DFN-Vereir<br>Gültig ab: 08.06.2022 | t by Verein zur<br>Itschen Forschungsnetzes<br>n Global Issuing CA<br>bis 07.06.2025 |  |  |  |
|                  | ОК                                                                                       | Abbrechen                                                                            |  |  |  |

Das aktuelle Zertifikat durch Anklicken auswählen und mit "OK" bestätigen.

#### 3. Verwenden des digitalen Zertifikates in den E-Mails

Eine neue E-Mail öffnen.

Unter Optionen Verschlüsseln sieht man das Feld "Signieren" farbig hinterlegt. Dann hat man wie unter Punkt 1 eingestellt, dass alle ausgehenden Nachrichten signiert werden sollen.

Zum Verschlüsseln klickt man "Verschlüsseln" an.

| 8             | 9 ୯ ↑ ↓                                     | , <del>-</del> |                |                 |              |
|---------------|---------------------------------------------|----------------|----------------|-----------------|--------------|
| Datei         | Nachricht                                   | Einfügen       | Optionen       | Text formatiere | n Überpri    |
| Aa<br>Designs | Farben *     A  Schriftarten *    Effekte * | Seitenfarbe    | Bcc Von        | Verschlüsseln   | Signieren Al |
|               | Designs                                     |                | Felder anzeige | n Verschlüs     | seln         |
| )<br>Senden   | An <u>C</u> c      Bcc      Betreff         |                |                |                 |              |

Manchmal wird diese Auswahl nicht angezeigt. Dann sollte man eine Test-Mail (z.B. an sich selbst) senden, danach sind die Auswahlmöglichkeiten sichtbar.

#### Wichtig!

Vor dem Verschlüsseln muss der persönliche öffentliche Schlüssel an den Empfänger/die Empfängerin und dessen/deren öffentlicher Schüssel an den Absender gesendet worden und in Outlook eingebunden sein.

Der Austausch im Sinne von "zur Verfügung stellen" findet statt, sobald man eine signierte E-Mail versendet hat.

### Link: Hinzufügen eines Kontakts aus einer empfangenen Nachricht

#### Verwandte Artikel

- Outlook ist "Getrennt"
- macOS Outlook einrichten (Exchange)
- Exchange Kalender freigeben
- Outlook für Abwesenheit einrichten
- Zertifikate in E-Mail-Programmen am Beispiel von Outlook

Titel: "Zertifikate in E-Mail-Programmen am Beispiel von Outlook"

Stand: 21.11.2022

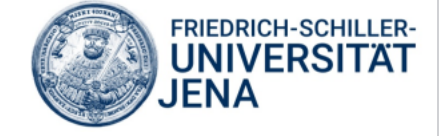